# STEP-BY-STEP GUIDE TRANSFER YOUR DIGITAL TICKET

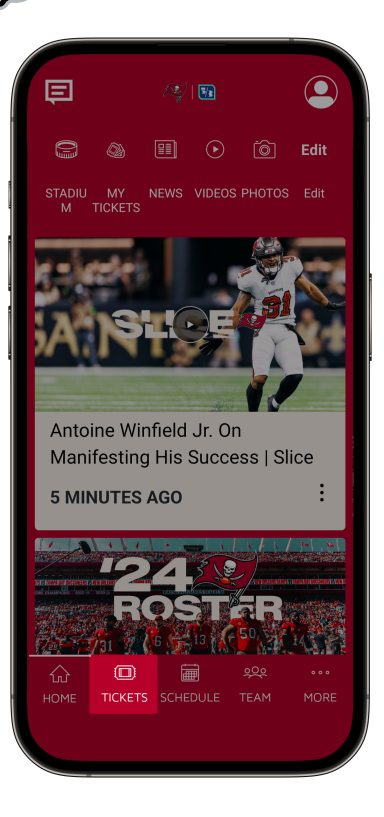

### **DOWNLOAD THE APP**

Download the official Buccaneers App for free from the App Store or Google Play Store on your mobile device. Open the app, then select TICKETS on the bottom navigation bar.

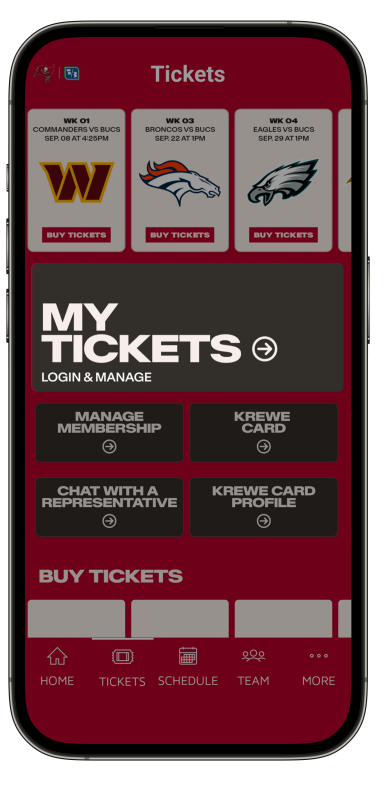

## LOG IN

Select MY TICKETS and log in using the email address and password associated with your Buccaneers Account Manager.

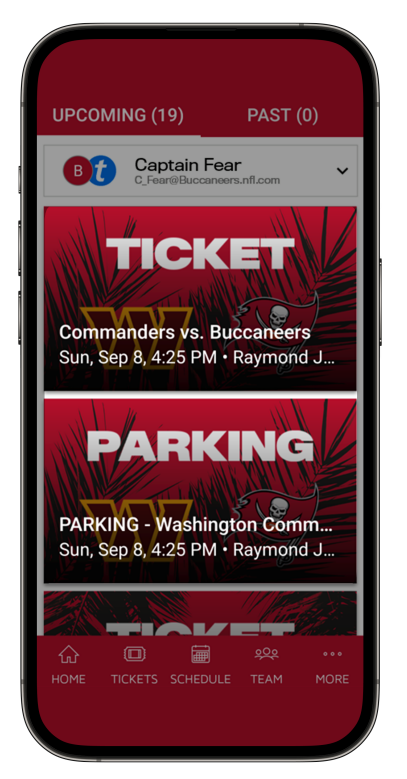

### **SELECT GAME**

You will see a listing for your seats and parking for each game. Select either the TICKET or PARKING option for the game you are transferring.

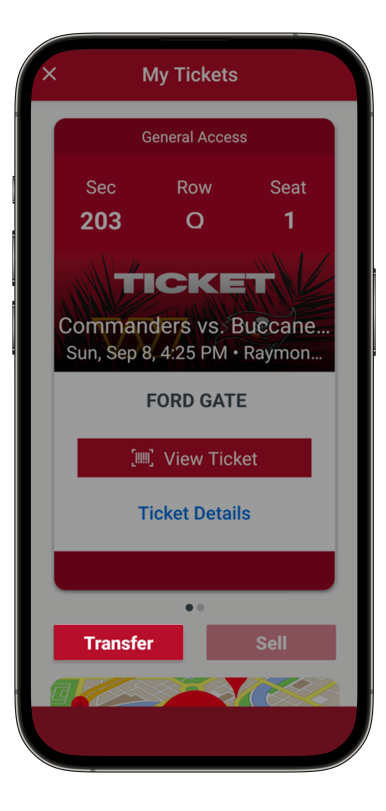

### **SELECT TICKET LOCATION**

Select TRANSFER, check the boxes for each item you are transferring, and then select TRANSFER TO in the bottom right.

#### **Troubleshooting Tips**

Visit your App Store to confirm you have the latest version of the Buccaneers App. If an upgrade is available, follow the prompts to upgrade.

Under SETTINGS, confirm you are signed in to Bucs Account Manager. Select MORE, scroll down to SETTINGS. Under LINKED ACCOUNTS, there should be a checkmark next to Bucs Account Manager. There should NOT be a checkmark next to the box below. If there is, select LOG OUT. After logging out, select LOG IN. Select BUCS ACCOUNT MANAGER, then SIGN IN TO BUCS. Log in using the email address and password associated with your Buccaneers account.

# **STEP-BY-STEP GUIDE** TRANSFER YOUR DIGITAL TICKET

| х м                                      | y Tickets                                         |
|------------------------------------------|---------------------------------------------------|
| Add to (<br>and bea<br>connect<br>event. | Google Wallet ×<br>t busy network<br>tions at the |
| First name                               |                                                   |
| Bucco                                    | $\otimes$                                         |
| Last name                                |                                                   |
| bluce                                    |                                                   |
| Email or Mobil                           | e Number                                          |
| Bucco_Bruce                              | e@buccaneers.nfl.c $\otimes$                      |
| Note                                     |                                                   |
| < Back                                   | Transfer 2 Tickets                                |
|                                          |                                                   |

### TRANSFER

Transfer secure digital tickets to friends, family, or clients by selecting from contacts or manually entering a recipient's name, email, or phone number.

| ← û ⊡ :                                                   |
|-----------------------------------------------------------|
| My Account                                                |
| It's Time:<br>Accept Your<br>Tickets Now                  |
| Bucco just sent you 2<br>Tampa Bay Buccaneers<br>tickets. |
| A message from Bucco<br>Bruce:                            |
| Go Bucs!                                                  |
| Accept Tickets                                            |
| $\leftarrow$ $\vee$ Reply                                 |
| <b>I I</b>                                                |

### ACCEPT

The recipient will receive an email invitation to accept your ticket transfer offer. They should select Accept Tickets in the email to create an Account Manager account or log in to an existing account. This email is NOT their ticket.

| New to                                  | Ticketmaster? Si                                                                  | gn Up                                                                     |
|-----------------------------------------|-----------------------------------------------------------------------------------|---------------------------------------------------------------------------|
| (i)                                     | Important Acco                                                                    | unt Update                                                                |
|                                         | You can now us<br>password for bo<br>Buc ticket account<br>Ticketmaster ac        | e the same email and<br>th your Tampa Bay<br>unt and your<br>count.       |
|                                         | Tampa Bay Buc<br>your existing em<br>update your pa                               | ticket holder?Use<br>nail to sign in and<br>ssword if prompted.           |
|                                         | New here?Use y<br>email and passy                                                 | our Ticketmaster<br>vord.                                                 |
|                                         | Learn more                                                                        |                                                                           |
| Email                                   |                                                                                   |                                                                           |
|                                         |                                                                                   |                                                                           |
| Passwor                                 | d                                                                                 |                                                                           |
|                                         |                                                                                   | SHOW                                                                      |
| Rer                                     | nember Me                                                                         | Forgot Passwor                                                            |
| By conti<br><b>Terms o</b> f<br>used as | nuing past this page<br>f <b>Use</b> and understan<br>described in our <b>Pri</b> | e, you agree to the<br>d that information will be<br><b>racy Policy</b> . |

### LOG IN

The recipient should log in to Account Manger using the email address that the tickets were transferred to.

If they already have an account and forgot their password, select "Forgot Password?"

#### **Troubleshooting Tips**

Visit your App Store to confirm you have the latest version of the Buccaneers App. If an upgrade is available, follow the prompts to upgrade.

Under SETTINGS, confirm you are signed in to Bucs Account Manager. Select MORE, scroll down to SETTINGS. Under LINKED ACCOUNTS, there should be a checkmark next to Bucs Account Manager. There should NOT be a checkmark next to the box below. If there is, select LOG OUT. After logging out, select LOG IN. Select BUCS ACCOUNT MANAGER, then SIGN IN TO BUCS. Log in using the email address and password associated with your Buccaneers account.